### Ubique la carpeta del Instalador del SAP LOGON

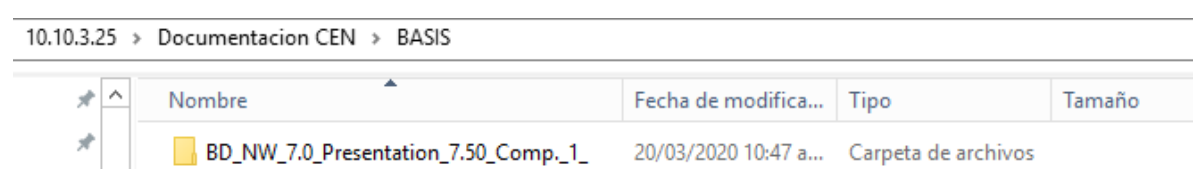

#### Diríjase a la ruta siguiente y ejecute es instalador <u>SapGuiSetup.exe</u>:

| En r | ni | caso | fue | la | sigu | iente | ruta: |
|------|----|------|-----|----|------|-------|-------|
|------|----|------|-----|----|------|-------|-------|

BD\_NW\_7.0\_Presentation\_7.50\_Comp.\_1\_\PRES1\GUI\WINDOWS\WIN32\SapGuiSetup.exe

| Documentacion CEN > BASIS > BD_NW | _7.0_Presentation_7.50_Comp1_ > PRES1 > GUI > WII | NDOWS > WIN32 V Č               |
|-----------------------------------|---------------------------------------------------|---------------------------------|
| AXL                               | BI                                                | BW                              |
| iwb                               | Jaws                                              | NWBC65                          |
| ReadMe                            | SapGui                                            | Setup                           |
| SncClientEncryption               | System                                            | System64                        |
| VE                                | 🔞 gui750_3-80001468.exe                           | 🔊 SAP Setup Guide.pdf           |
| 🙀 SapAXLSetup.exe                 | 🗑 SapBiSetup.exe                                  | SAPExcel Setup Guide.pdf        |
| 🙀 SapGuiSetup.exe                 | 🙀 SapNwBcSetup.exe                                | SapSncClientEncryptionSetup.exe |
| 🔯 SapSrxSetup.exe                 | 🔯 SapVevSetup.exe                                 | 🔯 SetupAll.exe                  |

La ruta puede cambiar, de acuerdo a la unidad y/o Carpeta en donde se haya guardado el instalador. Le sugiero que lo guarde en su escritorio para ubicarlo más rápido.

En cuanto ejecute el instalador <u>SapGuiSetup.exe</u> el sistema le pedirá confirmar la acción, solo de click en ejecutar para continuar:

| Advertenc      | ia de seguri      | idad de Abrir archivo 🛛 💌                   |
|----------------|-------------------|---------------------------------------------|
| ¿Desea         | ejecutar e        | ste archivo?                                |
|                | Nombre:           | p1_\PRES1\GUI\WINDOWS\Win32\SetupAll.exe    |
|                | Editor:           | SAP SE                                      |
|                | Tipo:             | Aplicación                                  |
|                | De:               | C:\Users\CEN\Desktop\SAP GUI\BD_NW_7.0_Pres |
|                |                   | <u>Ejecutar</u> Cancelar                    |
| <mark> </mark> | ntar siempre<br>o | antes de abrir este                         |

Enseguida le aparecerá el wizard de presentación del instalador, hay que esperar un momento para que cargue:

SAP FRONT-END INSTALLER Version 9.0.100.0

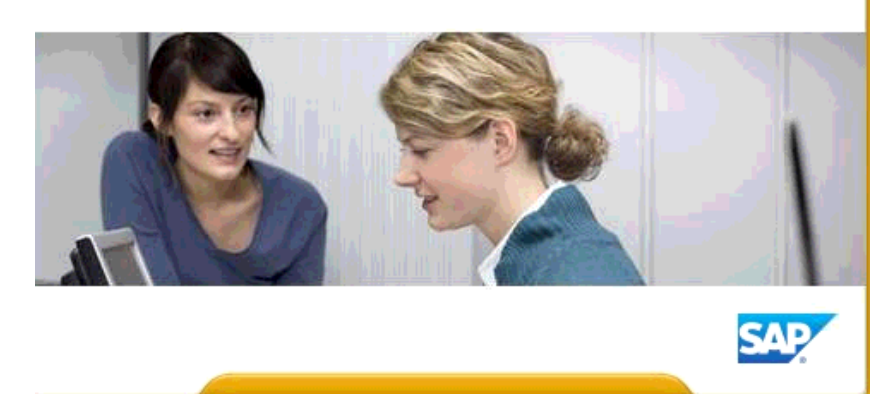

En cuanto haya Cargado por completo, le debe aparecer el siguiente Wizard

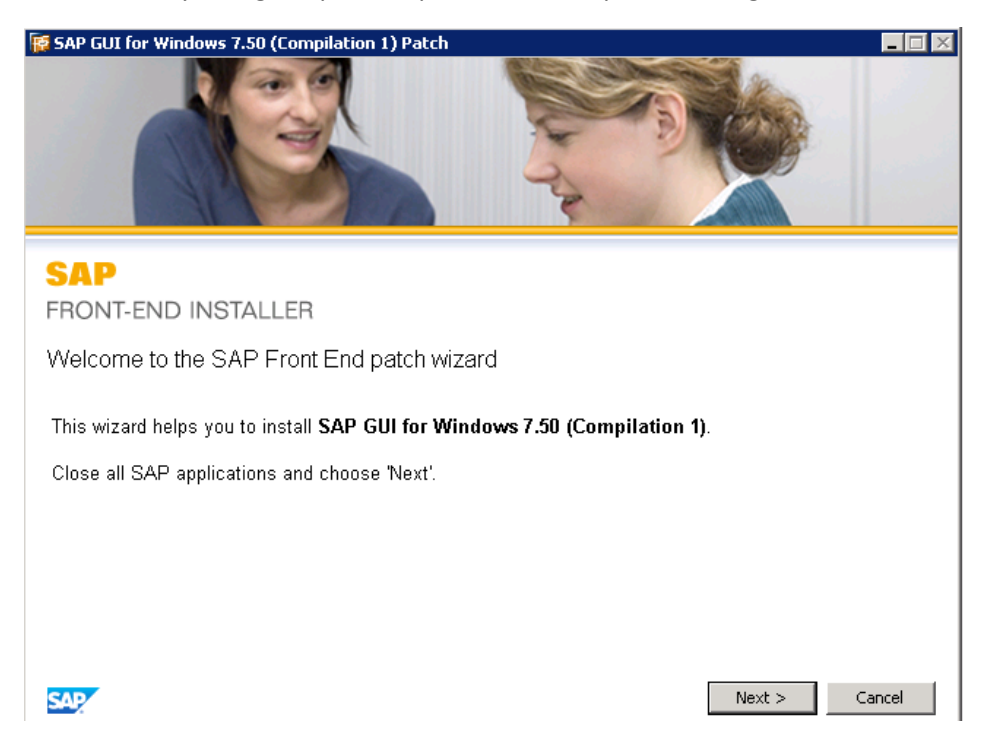

Haga clic en NEXT para que pueda ver los Servicios disponibles que se pueden instalar con este instalador

En nuestro Caso, solo nos interesa instalar el SAP GUI Suite. Para esto, debemos seleccionar la aplicación y dar clic sobre el cuadrito para poder palomearlo.

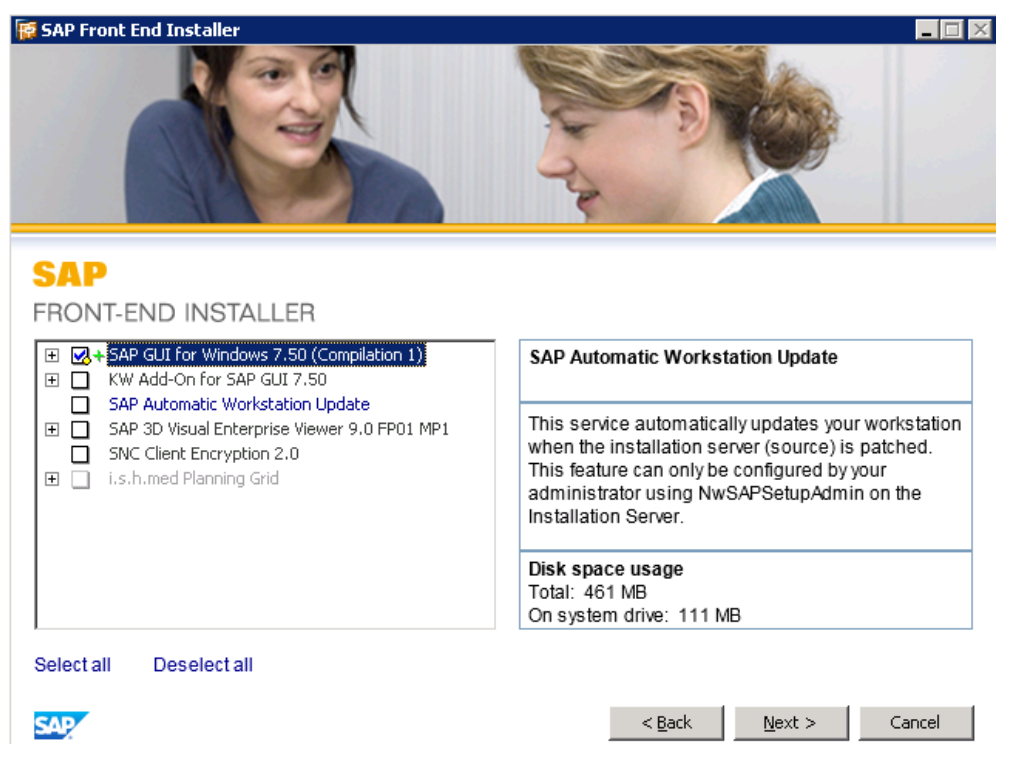

Nota: Si se desea instalar otro servicio ya seria a consideración del usuario

Para continuar con la instalación solo damos clic sobre el botón NEXT

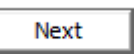

El cual nos mandara al Wizard en donde se especificará la ruta en la que se instalara el SAP GUI.

Por recomendación se sugiere dejarlo por DEFAULT

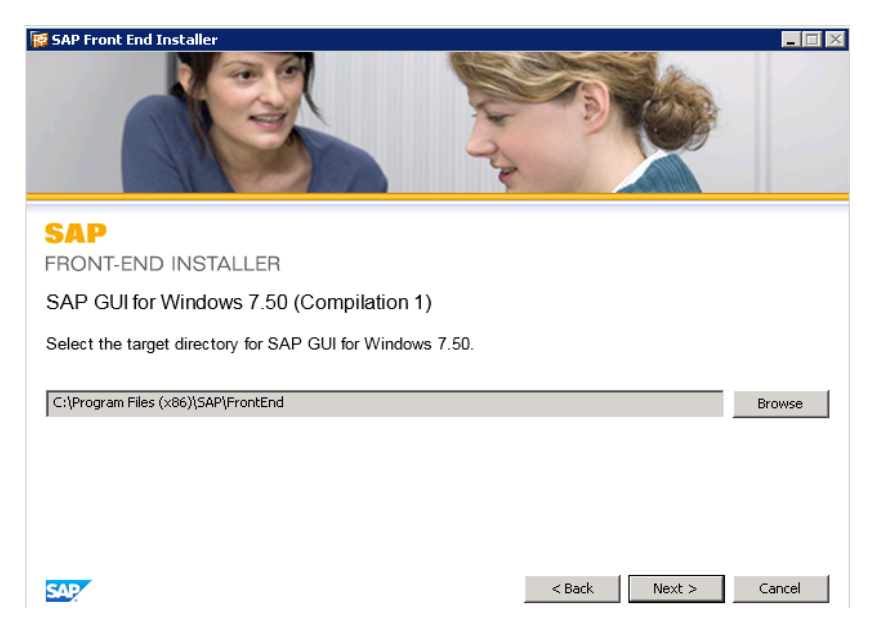

Damos clic sobre NEXT para que inicie la Instalación de la Aplicación.

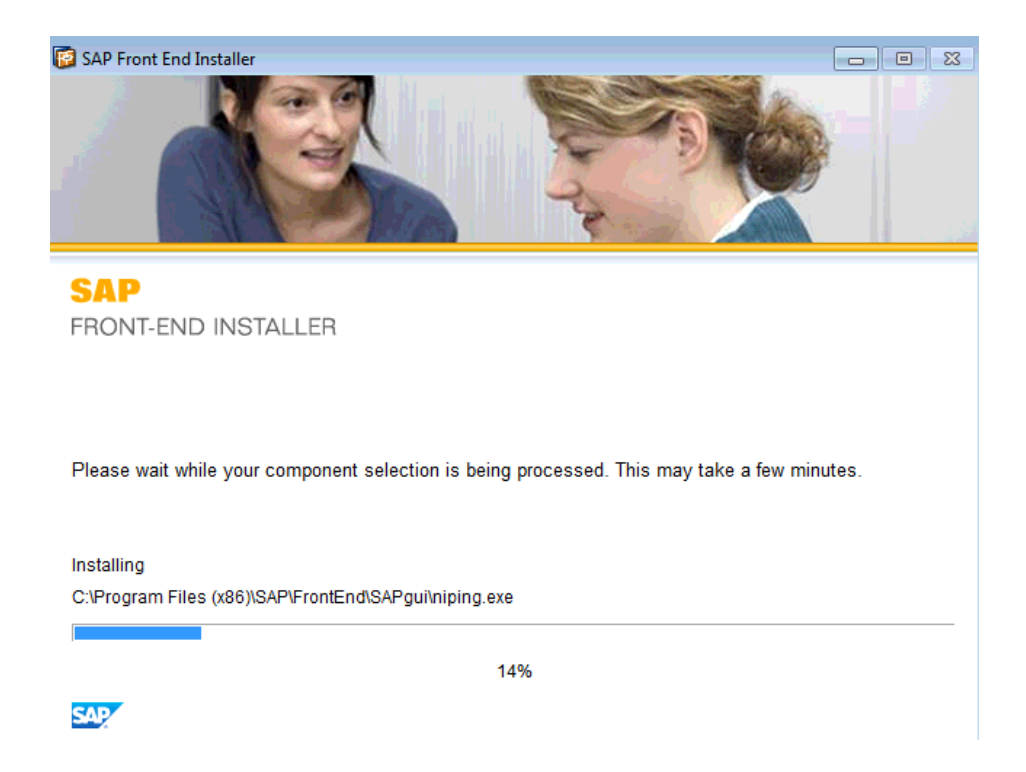

En cuanto la instalación finalice, el propio instalador nos solicitara el reinicio del ordenador para completar el proceso

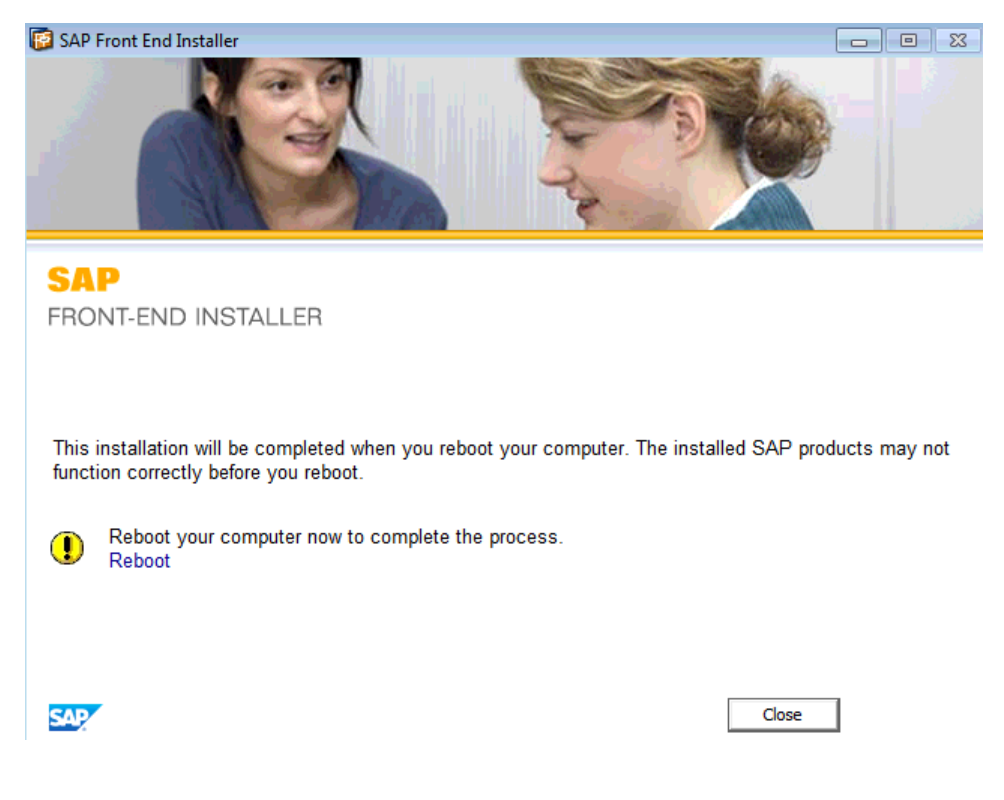

Para tener instalado el ultimo patch de la versión gui 750 es necesario instalar la siguiente aplicación:

Procedemos a darle click derecho y ejecutar como Administrador.

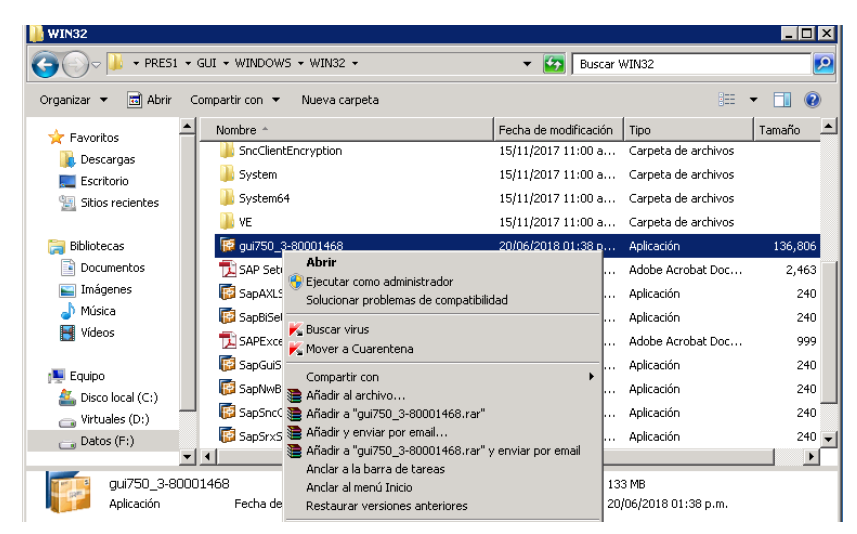

Nos aparecerá la siguiente ventana de instalación.

| 📴 SAP Front-  | End Installation Self-Extractor | · 🗡 |
|---------------|---------------------------------|-----|
| Please wait w | hile the extraction completes   |     |
|               |                                 |     |
|               | ~                               |     |
|               | S                               |     |
|               |                                 |     |

Le damos click en Next.

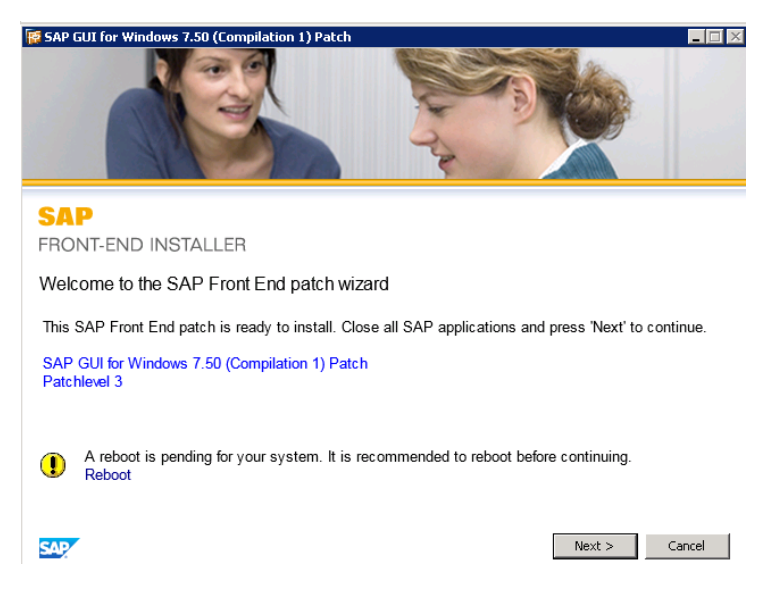

Esperamos a que termine de instalar la aplicación.

Con esto finalizamos la instalación del patch 3 del GUI 750.

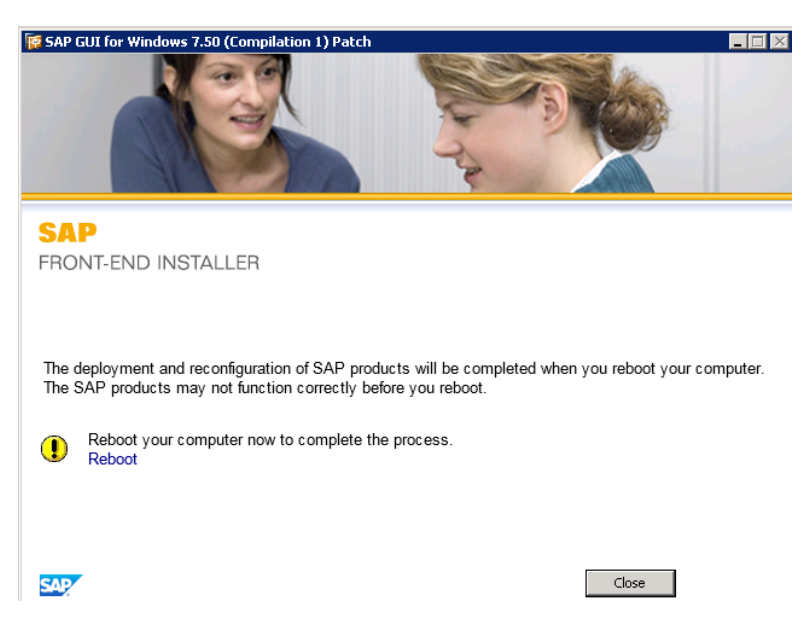

Procedemos al reinicio y una vez que se haya cargado el sistema, verificamos que en efecto, el SAP GUI se instaló.

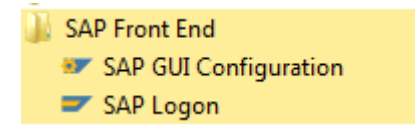

Ya valido la instalación, ejecutamos la aplicación SAP LOGON

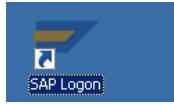

El sistema nos pedirá confirmar la acción y solo debemos dar clic en el botón ejecutar:

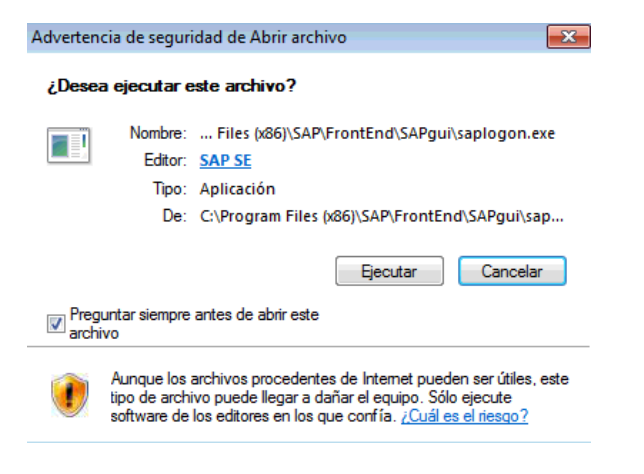

| ≡                                        |                        | SAP Log                    | on 750                 | _ 🗆 ×                      |
|------------------------------------------|------------------------|----------------------------|------------------------|----------------------------|
| Entr.sist.variable                       | N <u>u</u> eva entrada | M <u>o</u> dificar entrada | <u>B</u> orrar entrada | Vista de explorador $\sim$ |
|                                          |                        | Conexiones                 |                        | Filtrar elementos          |
| Favoritos     Accesos din     Conexiones | ectos                  | Nombre                     | Descripción del sistem | na IdS Grupo/Servidor      |
|                                          |                        |                            |                        | Acceder al<br>sistema      |

En cuando confirmemos la acción, se abrirá la aplicación y nos mostrara lo siguiente:

Como podemos ver, nuestro SAP LOGON no tiene configurada ninguna Conexión. Para crear una conexión debemos dar clic derecho en la carpeta Conexiones – Añadir entrada nueva.

| ≡                  |                                                                        | SAP Log                                    | on 750                          |       | _ 🗆 >                 | < |
|--------------------|------------------------------------------------------------------------|--------------------------------------------|---------------------------------|-------|-----------------------|---|
| Entr.sist.variable | N <u>u</u> eva entrada                                                 | M <u>o</u> dificar entrada                 | <u>B</u> orrar entrada          | V     | /ista de explorador 🔍 | ~ |
|                    |                                                                        | Conexiones                                 |                                 |       | Filtrar elementos     |   |
| 🗅 Favoritos        |                                                                        | Nombre                                     | Descripción del sistema         | a IdS | Grupo/Servidor        |   |
| 🗅 Accesos dir      | rectos                                                                 |                                            |                                 |       |                       |   |
|                    | <ul> <li>Filtrar carpeta<br/>Añadir nueva<br/>Añadir entrad</li> </ul> | a (Ctrl+M<br>subcarpeta (Ctrl+M<br>a nueva | layús+F)<br>ayús+N)<br>(Ctrl+N) |       |                       |   |
|                    |                                                                        |                                            |                                 |       | Acceder al<br>sistema |   |

El cual nos abrirá la ventana de configuración para las conexiones de entrada:

Crear entrada de sistema nueva

Seleccione uno de los sistemas disponibles de la lista que hay a continuación. Durante la primera entrada el propio usuario puede especificar los parámetros de sistema

|     |                               | Filtrar elementos |
|-----|-------------------------------|-------------------|
| IdS | Descripción                   |                   |
| 18  | Sistema específico de usuario | 1                 |
| -   |                               |                   |
|     |                               |                   |
|     |                               |                   |
|     |                               |                   |
|     |                               |                   |
|     |                               |                   |
|     |                               |                   |
|     |                               |                   |
|     |                               |                   |

Si p.sistema indicado se necesita SAProuter que no sea SAProuter por defecto, seleccione otra entrada de lista desplegable de SAProuter.

| SAProuter |         |        |           |          | $\sim$ |
|-----------|---------|--------|-----------|----------|--------|
|           |         |        |           |          |        |
|           | Cancols | r Back | Continuar | Terminar | Avuda  |
|           |         |        | Conunuar  |          | Ayuua  |

Seleccionamos el apartado llamado sistema específico de usuario y damos clic en continuar o solo damos doble clic sobre él, para poder ingresar los parámetros de la nueva conexión:

Nos debe aparecer la siguiente ventana en vacío, misma que debemos configurar para crear la nueva entrada:

х

| • =                                       | SAP Logon 750 📃 🗖 🗙                                                                                                    |
|-------------------------------------------|----------------------------------------------------------------------------------------------------|
| Entr.sist.variable N <u>u</u> eva entrada | Crear entrada de sistema nueva ×<br>Seleccione el tipo de conexión y, si es necesario, especifique los parámetros de sistema Si desea que<br>el sistema realice una propuesta para la descripción, deje el campo de descripción vacío Los |
| 2 D Favoritos                             | pulsadores "Continuar >" y "_erminar" sólo están activos si se han indicado todos los datos de entrada<br>necesarios.                                                                                                    |
| Accesos directos                          | Tipo de conexión Servidor de aplicación específico de usuario 🗸 🗸                                                                                                    |
|                                           | Parámetros conexión al sistema                                                                                                    |
|                                           | Descripción []                                                                                                    |
| ·                                         | Servidor de aplicación:                                                                                                    |
|                                           | Número de instancia                                                                                                    |
|                                           | String de SAProuter                                                                                                    |
|                                           |                                                                                                    |
|                                           |                                                                                                    |
|                                           |                                                                                                    |
|                                           | Utilizar esta página como primera página para crear las entradas siguientes. Esto ya es váli                                                                                                    |

# El ejemplo siguiente es la conexión del sistema de Calidad.

### Tipo de conexión

- O Selección de grupos/servidores
- Servidor de aplicación específico de usuario

#### Parámetros conexión al sistema

| Descripción             | N-Gsanchez Calidad     |
|-------------------------|------------------------|
| ID sistema              | SEC                    |
| Número de instancia     | 00                     |
| String de SAProuter     | /H/34.237.4.157/S/3298 |
| Servidor de aplicación: | 172.18.13.50           |

Una vez ingresado los datos de la conexión, damos clic en terminar y validación.

# La nueva conexión se debe mostrar en la pantalla principal del SAP LOGON:

| Ξ                             |                      | SAP Logon 760           |     |                |     |            | _ [                | 3    |
|-------------------------------|----------------------|-------------------------|-----|----------------|-----|------------|--------------------|------|
| lcceso <u>v</u> ariable 📋 🥢 🗑 |                      |                         |     |                |     |            | Vista de explorado | or . |
|                               | Conexiones           |                         |     |                |     | Ę          | Filtrar elementos  |      |
| Favoritos                     | Nombre               | Descripción del sistema | IdS | Grupo/Servidor | Núm | Router     |                    |      |
| Accesos directos              | 🕫 N-Gsanchez Calidad |                         | SEC | 172.18.13.50   | 00  | /H/34.237. | 4.157/S/3298       |      |
| Conexiones                    |                      |                         |     |                |     |            |                    |      |

Para ingresar al sistema, solo damos doble clic sobre la conexión y nos debe requerir nuestras credenciales.

| 🕒 Usuarios Si        | stema <u>A</u> yuda |             |     |      |     |     |
|----------------------|---------------------|-------------|-----|------|-----|-----|
| •                    | ~ 《 .               | (3) (3) (3) | 會出格 | 1111 | ★ ₹ | 🕐 😯 |
| SAP                  |                     |             |     |      |     |     |
| Clave acceso r       | nueva               |             |     |      |     |     |
| Mandante             | 400                 |             |     |      |     |     |
| Usuarios<br>Clv.acc. | ******              |             |     |      |     |     |
| Idioma               | ES                  |             |     |      |     |     |

Los datos de los sistemas para su configuración en el SAP LOGN son los siguientes:

Descripción: N-Gsanchez Desarrollo ID Sistema: SED Numero de Instancia: 00 String de SAProuter: /H/34.237.4.157/S/3298/H/ Servidor de Aplicación: 172.18.10.244

Descripción: N-Gsanchez Calidad ID Sistema: SEC Numero de Instancia: 00 String de SAProuter: /H/34.237.4.157/S/3298/H/ Servidor de Aplicación: 172.18.13.50

Nota: Los siguientes datos solo aplica para los usuarios que dan soporte en CAR.

Descripción: N-Gsanchez Car Desarrollo ID Sistema: SCD Numero de Instancia: 00 String de SAProuter: /H/34.237.4.157/S/3298/H/ Servidor de Aplicación: 172.18.11.55

Descripción: N-Gsanchez Car Productivo ID Sistema: SCP Numero de Instancia: 00 String de SAProuter: /H/34.237.4.157/S/3298/H/ Servidor de Aplicación: 172.18.5.187